# บทที่ 7 การตรวจสอบผลการคำนวณที่เกี่ยวกับสิทธิการลา

### 💠 วัตถุประสงค์

เพื่อให้ผู้ใช้งานสามารถตรวจสอบผลการคำนวณที่เกี่ยวกับสิทธิการลาทั้งทางจอภาพ และทางรายงานต่างๆ ได้

# 💠 ขั้นตอนการทำงาน

🌶 การคำนวณเงินเดือน โดยสามารถดูรายละเอียดได้จากกู่มือการใช้งานระบบเงินเดือน หัวข้อการคำนวณเงินเดือน

🕨 ตรวจสอบผลการคำนวณที่เกี่ยวกับสิทธิการลา ตามรายละเอียดค้านล่าง

### 🛠 การตรวจสอบการหักเงินกรณีพนักงานลาเกินสิทธิ

หลังจากทำการคำนวณเงินเดือนแล้ว ในกรณีที่พนักงานมีการลาเกินสิทธิที่บริษัทกำหนดไว้ โปรแกรมจะทำการหักเงินลาเกิน สิทธิกับพนักงาน ซึ่งท่านสามารถตรวจสอบการหักเงินลาเกินสิทธิของพนักงานได้ โดยมีขั้นตอนดังนี้

## วิธีการบันทึกข้อมูล

➤ หน้าจอ งานเงินเดือน → เลือกเมนูข่อข ผลการคำนวณเงินเดือน → เลือก วันที่จ่าย ของงวดเงินเดือนที่ต้องการ ตรวจสอบ เช่น งวดวันที่ 31/07/2562 เป็นต้น

| 🖀 ผลการคำนวณ                                                                                            |                              |                             |                          |                                                                                              |                                                                                                    |
|----------------------------------------------------------------------------------------------------|------------------------------|-----------------------------|--------------------------|----------------------------------------------------------------------------------------------|----------------------------------------------------------------------------------------------------|
| แฟ้ม ผลการคำนวณ เตรียม<br>                                                                              | เดิสก์ ฐายงาน หน้าต่าง วิธีใ | ใช้<br>อ<br>ลบ ที่นเ        | คันหา                    | 🍠 ญ<br>สอบถาม แจ้งข่าว                                                                       | <ul> <li>(2)</li> <li>(3)</li> <li>(3)</li> <li>(4)</li> <li>(4)</li> <li>(4)</li> <li>(4)</li> <li>(4)</li> <li>(4)</li> <li>(4)</li> <li>(4)</li> <li>(4)</li> <li>(4)</li> <li>(4)</li> <li>(4)</li> <li>(4)</li> <li>(4)</li> <li>(4)</li> <li>(4)</li> <li>(4)</li> <li>(4)</li> <li>(4)</li> <li>(4)</li></ul> |
| การตั้งค่า ผลเ                                                                                          | การดำนวณ                     |                             |                          |                                                                                              |                                                                                                    |
| งานนับเท็กเวลา<br>งานนับเท็กเวลา<br>งานห่านแวป<br>เริ่นได้เงินทัก<br>เริ่นได้เงินทัก<br>เริ่นได้เงินทัก | 2562<br>                     | รพัสพนักงาน<br><b>√</b> 009 | ข้อ-นามสกุล<br>test test | ชื่อภาษาอื่น<br>เหสงเมลการคำนวณ(W)<br>เหสงเกงส.91(9)<br>มมลการคำนวณ(Y)<br>แก้ไขมลการคำนวณ(Z) |                                                                                                    |

> ดับเบิ้ลกลิกที่ แผนกที่ต้องการ > เลือกที่ ชื่อพนักงาน ที่ต้องการตรวงสอบ > คลิกเมาส์ขวา > เลือก แสดงผล การคำนวณ หรือ ดับเบิ้ลคลิกที่ชื่อพนักงาน

| 🖀 ผลการคำนวณ                                                                                                    |                                            |                             |                    |  |
|----------------------------------------------------------------------------------------------------|--------------------------------------------|-----------------------------|--------------------|--|
| แฟ้ม ผลการคำนวณ เตรียมดิสก์ ฐายงาน หน้าต่าง วิธี                                                                                                    | 1ช้                                        |                             |                    |  |
| - 🗰 🎼 🙆 🥥 (<br>เครือเคิดเลข ปฏิทิน เท็มเดิม แก้ไข                                                                                                    | <ul> <li>ผันทู่</li> <li>ผันทุ่</li> </ul> | 🍠 🧔<br>สอบถาม แจ้งข่าว      | 2<br>วิธีใช้ ถัดไป |  |
| <sub>การตั้งค่า</sub> ผลการคำนวณ                                                                                                    |                                            |                             |                    |  |
| Construction     Construction     Construction | รหัสหนักงาน ชื่อ-นามสกุล<br>✔009 test test | ชื่อภาษาอื่น<br>ข้อภาษาอื่น |                    |  |

งากนั้นโปรแกรมจะหน้าจอ ผลการคำนวณ ของพนักงาน ดังรูป โดยท่านสามารถตรวจสอบความถูกต้องของ จำนวนวันลาเกินสิทธิ และการหักเงินลาเกินสิทธิของพนักงานได้

| 🔏 ы  | ลการคำ               | เหวณ - 009.test test         |              |                |            |                   |       |            |             |             |               |              |             |                |
|------|----------------------|------------------------------|--------------|----------------|------------|-------------------|-------|------------|-------------|-------------|---------------|--------------|-------------|----------------|
| แพ้  | ไม แก้ไร             | ย หน้าต่าง วิธีใช้           |              |                |            |                   |       |            |             |             |               |              |             |                |
| - [  | <b>้</b><br>เงคิดเลข | ปฏิทิน เพิ่มเติม             | (2)<br>แก้ไข | <b>О</b><br>Ця | (2) พื้นฟู | <u>รู้</u><br>คัน | וא    | สอบถาม     | 2<br>551 ชั |             |               |              |             |                |
|      |                      |                              |              |                |            |                   |       |            |             |             |               |              |             |                |
| ประเ | ภทข้อมูล             | เ∆ วันที่ △                  |              |                |            |                   |       |            |             |             |               |              |             |                |
|      |                      |                              |              |                |            |                   |       |            |             |             |               |              |             |                |
| รทัส |                      | ชื่อ                         | เงินเพิ่ม    | เงินทัก        | อื่นๆ      | สานวน             | ครั้ง | ด่าใช้ว่าย | คิดภาษี     | ประกันสังคม | สารองเลี้ยงชื | ลงบัญชีสาขา  | ลงบัญชีแผน  | ลงบัญชีหน่วย ส |
| 🗖 ปร | ระเภทข้อ             | มูล : 2.เงินได้หรือหักในงวด  |              |                |            |                   |       |            |             |             |               |              |             |                |
| E    | วันที่:0             | 1/07/2562                    |              |                |            |                   |       |            |             |             |               |              |             |                |
|      | 2140                 | ป่วยมีใบแพทย์                |              |                |            | 1.0000            | 1     | 0.00       |             |             |               | ส่านักงานใหย | ฝ่ายขายปลีก | ตรวจสอบคุณ     |
| - 15 | ระเภทข้อ:            | มูล : 3.ผลการคำนวณ           |              |                |            |                   |       |            |             |             |               |              |             |                |
| E    | วันที่:3             | 1/07/2562                    |              |                |            |                   |       |            |             |             |               |              |             |                |
|      | 1                    | เงินเดือน                    | 15,000.00    |                |            | 31.0000           | 1.00  | 0.00       | 15,000.00   | 15,000.00   | 15,000.00     | ส่านักงานใหร | Support HR  | ตรวจสอบคุณเส   |
|      | 2140                 | ป่วยมีใบแพทย์                |              | 0.00           |            | 1.0000            | 1.00  | 0.00       | 0.00        |             |               | ส่านักงานใหย | ฝ่ายขายปลีก | ตรวจสอบคุณส    |
|      | 10013                | หักจำนวนครั้งลาป่วยเกินสิทธิ |              | 500.00         |            | 1.0000            | 1.00  | 0.00       | -500.00     |             |               | ส่านักงานใหย | Support HR  | ตรวจสอบคุณเ    |
|      | 7                    | หักประกันสังคม               |              | 750.00         |            | 1.0000            | 1.00  | 0.00       |             |             |               | ส่านักงานใหย | Support HRI | ตรวจสอบคุณเ    |
|      | 8                    | ประกันสังคมที่บริษัทสมทบ     |              |                | 750.00     | 1.0000            | 1.00  | 0.00       |             |             |               | ส่านักงานใหย | Support HR  | ตรวจสอบคุณเส   |
|      | 15                   | เงินที่พนักงานได้รับ         | 13,750.00    |                |            | 1.0000            | 1.00  | 0.00       |             |             |               | ส่านักงานใหย | Support HRI | ตรวจสอบคุณง    |
|      |                      |                              |              |                |            |                   |       |            |             |             |               |              |             |                |

# 💠 การตรวจสอบสิทธิวันลาของพนักงาน

หลังจากทำการคำนวณเงินเดือนแล้ว ท่านสามารถตรวจสอบจำนวนสิทธิการลาที่ได้รับ, จำนวนการลาใช้ไป และจำนวน การลาคงเหลือล่าสุดของการลาแต่ละชนิดของพนักงานได้ โดยมีขั้นตอนดังนี้

#### วิธีการบันทึกข้อมูล

🌶 หน้าจอ การตั้งค่า → เลือกเมนูย่อย ระบบเงินเดือน → คลิก ปุ่มสอบถาม → เลือก สอบถามสิทธิวันลาพนักงาน

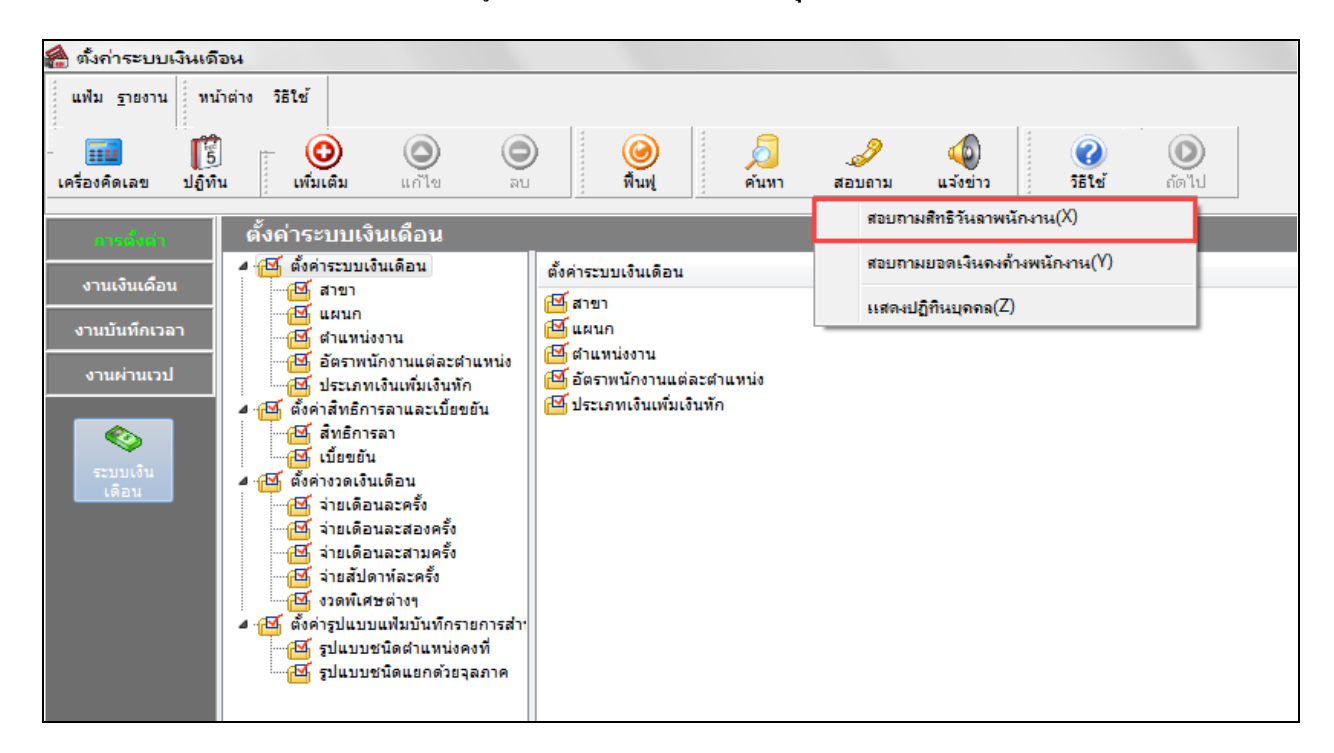

| ม รายงาน ที่หน้า | ต่าง วิธีใช้ |       | <b>(</b> |                  |       |       |         |
|------------------|--------------|-------|----------|------------------|-------|-------|---------|
| มงาน             |              |       |          | แสดง             |       |       |         |
| หน่ง             |              |       |          |                  | งาน   |       |         |
| สานวนครั้งต่อปี  |              |       |          | สานวนวันต่อปี    |       |       |         |
|                  | สิทธิ        | ใช้ไป | คงเหลือ  |                  | ส์ทธิ | ใช้ไป | คงเหลือ |
| ลาป่วย           | 0.00         | 0.00  | 0.00     | ลาป่วย           | 0.00  | 0.00  | 0.00    |
| ลากิจ            | 0.00         | 0.00  | 0.00     | ลากิจ            | 0.00  | 0.00  | 0.00    |
| ลางานศพ          | 0.00         | 0.00  | 0.00     | ลางานศพ          | 0.00  | 0.00  | 0.00    |
| ลาอื่นๆ          | 0.00         | 0.00  | 0.00     | ลาอื่นๆ          | 0.00  | 0.00  | 0.00    |
| จำนวนครั้งสะสม   |              |       |          | จำนวนวันลาทั้งปี |       |       |         |
|                  | สิทธิ        | ใช้ไป | คงเหลือ  |                  | ส์ทธิ | ใช้ไป | คงเหลือ |
| ลาคลอด           | 0.00         | 0.00  | 0.00     | ลาคลอด           | 0.00  | 0.00  | 0.00    |
| ลาทหาร           | 0.00         | 0.00  | 0.00     | ลาทหาร           | 0.00  | 0.00  | 0.00    |
| ลาบวช            | 0.00         | 0.00  | 0.00     | ลาบวช            | 0.00  | 0.00  | 0.00    |
| ลาอบรม           | 0.00         | 0.00  | 0.00     | ลาอบรม           | 0.00  | 0.00  | 0.00    |
| ลาทำหมัน         | 0.00         | 0.00  | 0.00     | ลาทำหมัน         | 0.00  | 0.00  | 0.00    |
| ลาเพื่อสมรส      | 0.00         | 0.00  | 0.00     | ลาเพื่อสมรส      | 0.00  | 0.00  | 0.00    |
| สานวนวันต่อปี    |              |       |          | สานวนวันต่อปี    |       |       |         |
|                  | สิทธิ        | ใช้ไป | คงเหลือ  |                  | สัทธิ | ใช้ไป | คงเหลือ |
| มาสาย            | 0.00         | 0.00  | 0.00     | หยุดประจำสัปดาห่ | 0.00  | 0.00  | 0.00    |
| กลับก่อน         | 0.00         | 0.00  | 0.00     | หยุดนักขัตถุกษ์  | 0.00  | 0.00  | 0.00    |
| ลาพักผ่อน        | 0.00         | 0.00  | 0.00     |                  |       |       |         |
| พักผ่อนทบ 2 ปี   | 0.00         | 0.00  | 0.00     |                  |       |       |         |
| ลาอุบัติเหตุ     | 0.00         | 0.00  | 0.00     |                  |       |       |         |

### โปรแกรมจะแสดงจอภาพ สิทธิวันลา ของพนักงาน ดังรูป

| รายงาน หน       | าต่าง วิธีใช้ |       | 3       |                 |              |            |         |
|-----------------|---------------|-------|---------|-----------------|--------------|------------|---------|
| งาน             | 59024         |       |         | แสดง            | 59024 น.ส.เม | เลดา สมศรี |         |
| nio I           | Junior HRM    |       |         |                 | อายุงาน      | 3.06 ปี    |         |
| จำนวนครั้งต่อปี | ส์ทธิ         | ใช้ไป | คงเหลือ | จำนวนวันต่อปี   | สิทธิ        | เช่ไป      | คงเหลือ |
| ลาป่วย          | 6.00          | 0.00  | 6.00    | ลาป่วย          | 30.00        | 0.00       | 30.00   |
| ลากิจ           | 0.00          | 0.00  | 0.00    | ลากิจ           | 0.00         | 0.00       | 0.00    |
| ลางานศพ         | 1.00          | 0.00  | 1.00    | ลางานศพ         | 7.00         | 0.00       | 7.00    |
| ລາວິນາ          | 0.00          | 0.00  | 0.00    | ลาอื่นๆ         | 0.00         | 0.00       | 0.00    |
| จำนวนครั้งสะสม  |               |       |         | จำนวนวันลาทั้งบ | 1            |            |         |
|                 | สิทธิ         | ใช้ไป | คงเหลือ |                 | สิทธิ        | ใช้ไป      | คงเหลือ |
| ลาคลอด          | 2.00          | 0.00  | 2.00    | ลาคลอด          | 45.00        | 0.00       | 45.00   |
| ลาทหาร          | 2.00          | 0.00  | 2.00    | ลาทหาร          | 30.00        | 0.00       | 30.00   |
| ลาบวช           | 1.00          | 0.00  | 1.00    | ลาบวช           | 7.00         | 0.00       | 7.00    |
| ลาอบรม          | 1.00          | 0.00  | 1.00    | ลาอบรม          | 14.00        | 0.00       | 14.00   |
| ลาทำหมัน        | 1.00          | 0.00  | 1.00    | ลาทำหมัน        | 2.00         | 0.00       | 2.00    |
| ลาเพื่อสมรส     | 1.00          | 0.00  | 1.00    | ลาเพื่อสมรส     | 3.00         | 0.00       | 3.00    |
| สำนวนวันต่อปี   |               |       |         | สำนวนวันต่อปี   |              |            |         |
|                 | สิทธิ         | ใช้ไป | คงเหลือ |                 | สิทธิ        | ใช้ไป      | คงเหลือ |
| มาสาย           | 6.00          | 0.00  | 6.00    | หยุดประจำสัปด   | 0.00 וֹארו   | 0.00       | 0.00    |
| กลับก่อน        | 0.00          | 0.00  | 0.00    | หยุดนักขัตถุกษ์ | 0.00         | 0.00       | 0.00    |
| ลาพักผ่อน       | 7.00          | 0.00  | 7.00    |                 |              |            |         |
| พักผ่อนทบ 2 ปี  | 14.00         | 0.00  | 14.00   |                 |              |            |         |
|                 | 30.00         | 0.00  | 30.00   |                 |              |            |         |

#### 💠 การพิมพ์รายงานการตรวจสอบสิทธิวันลาและสลิติการลา

นอกจากจะตรวจสอบผลการคำนวณที่เกี่ยวกับสิทธิการลาจากหน้าจอแสดงผลการคำนวณ และหน้าจอแสดงสิทธิวันลาแล้ว ท่านยังสามารถตรวจสอบผลคำนวณที่เกี่ยวกับสิทธิการลาของพนักงานจากรายงานต่างๆ ได้อีกทางหนึ่ง

# \* รายงานประเมินผลพนักงานสิ้นปี

#### วิธีการบันทึกข้อมูล

➢ หน้าจอ งานเงินเดือน → เลือกเมนูย่อย ผลการคำนวณเงินเดือน → เลือก เมนูรายงาน → เลือก รายงาน สรุปวันงานและวันหยุด → เลือก รายงานประเมินผลงานพนักงานสิ้นปี

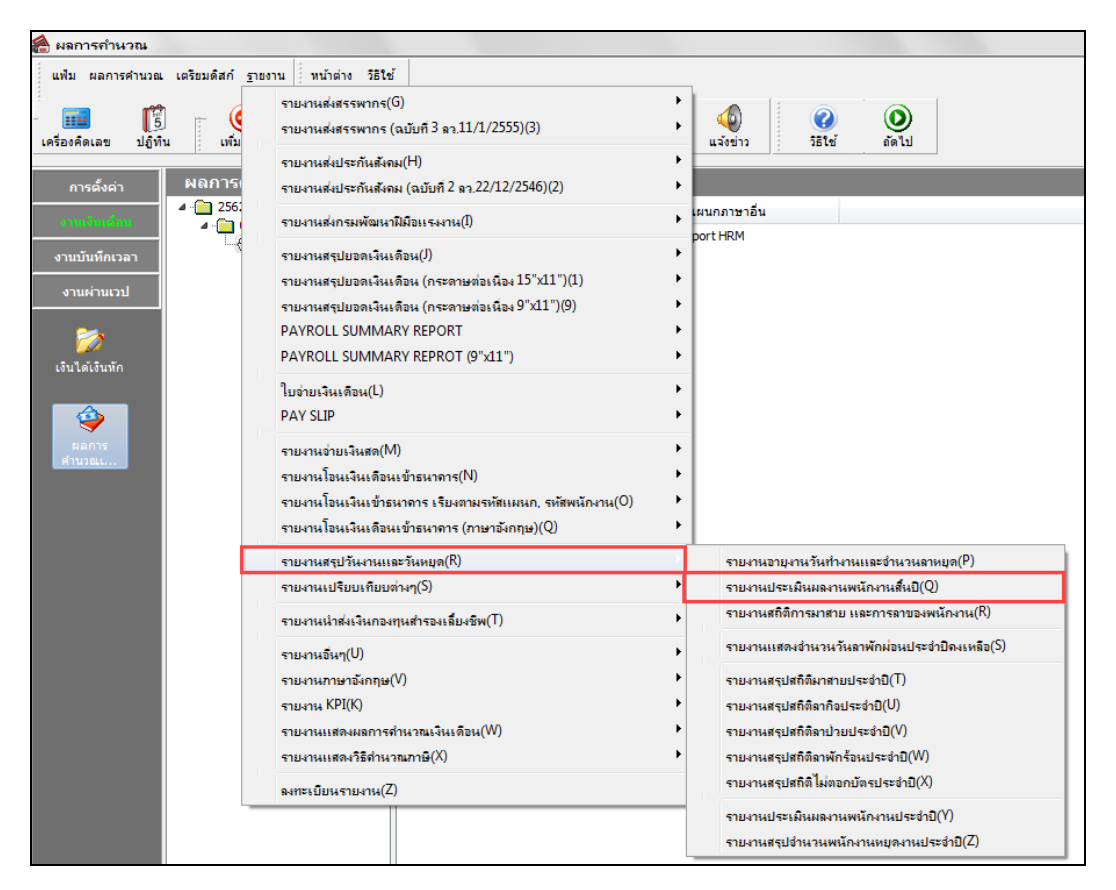

🌶 ระบุ วันที่ผลการคำนวณเงินเดือน ของงวคที่ต้องการตรวจสอบ (วันที่จ่ายตามที่ได้กำหนดไว้ในหน้าจอการ

### ตั้งงวคเงินเดือน) 🗲 คลิก ปุ่มบันทึก

| แฟม แ       | เก้ไข หน้าต่าง       | วิธีใช้ 🤇    | ) 💷 | ß        |          |           |  |
|-------------|----------------------|--------------|-----|----------|----------|-----------|--|
| n v         | ้งหมด                |              |     |          |          |           |  |
| <b>V</b> ช่ | วงวันที่วันที่ผลการศ | านวณเงินเดือ | u   |          |          |           |  |
|             | ตั้งแต่              | 31/07/25     | 52  | ß        | ปีนี้    | ปีก่อน    |  |
|             | ถึง                  | 31/07/25     | 52  |          | เดือนนี้ | เดือนก่อน |  |
|             |                      |              | ſ   |          |          | -         |  |
|             |                      |              |     | √ บันทึก |          | າເລັກ     |  |
|             |                      |              |     |          |          |           |  |

≻ เมื่อปรากฏหน้าจอสั่งพิมพ์รายงานดังรูป คลิกปุ่ม เริ่มพิมพ์

| แฟ้ม แก้ไข เครื่อ | งมือ หน้าต่าง | วิธีใช้ 🥝 | 🔟 🚺     |              |             |
|-------------------|---------------|-----------|---------|--------------|-------------|
| พิมพ์ที่ใด        | จอภาพ         |           |         | •            | 6% เงื่อนไข |
| ชื่อเครื่องพิมพ่  | Snagit 13     |           |         | •            | nstw        |
| แนวการพิมพ์       | ตามแนวนอน     |           |         | •            |             |
| ขนาดกระดาษ        | A4            | {A4 210 x | 297 mm} | •            | ]           |
| <u>กรองข้อมูล</u> |               |           |         | 📚 ເຈັ້ນໜີນທ໌ | 🗙 ยกเล็ก    |

🕨 จากนั้นโปรแกรมจะแสดงจอภาพ รายงานประเมินผลพนักงานสิ้นปี ดังรูป

| หลั      | ชื่อหนักง | nu            | dานหน่อ   | ประเภท | วันที่ปรับ | อายุงาน | อัตราเดิม | ปัจจุบัน  | เงินเดือน | ค่าส่วงตลา | เบียขอัน | เงินไดอื่น | ลาป่วย | ลาคือ | บวช<br>คลอด | พัก<br>ร้อน | ไม่ตอก<br>บัตร | มา<br>สาย | กลับ<br>ก่อน |
|----------|-----------|---------------|-----------|--------|------------|---------|-----------|-----------|-----------|------------|----------|------------|--------|-------|-------------|-------------|----------------|-----------|--------------|
| רער      | 01        | ส่านักงานใหญ่ |           |        |            |         |           |           |           |            |          |            |        |       |             |             |                |           |              |
| 110      | 01        | บัญชี         |           |        |            |         |           |           |           |            |          |            |        |       |             |             |                |           |              |
| 1        | นายศีระ   | ปาติพจน์      | ผู้จัดการ | ประจำ  | 22/01/2553 | 9.03    | 0.00      | 12,000.00 | 12,000.00 | 0.00       | 0.00     | 0.00       | 32.00  | 0.00  | 0.00        | 0.00        | 0.00           | 0.00      | 0.00         |
| มแผนก    | 01        | บัญชี         |           |        |            |         | 1         | คน        |           |            |          |            |        |       |             |             |                |           |              |
| มสาขา    | 01        | ส่านักงานใหญ่ |           |        |            |         | 1         | คน        |           |            |          |            |        |       |             |             |                |           |              |
| มทั้งหมด |           |               |           |        |            |         | 1         | คน        |           |            |          |            |        |       |             |             |                |           |              |

🕸 รายงานอายุงานวันทำงานและจำนวนวันลาหยุด

### วิธีการบันทึกข้อมูล

หน้าจอ งานเงินเดือน → เลือกเมนูย่อย ผลการคำนวณเงินเดือน → เลือก เมนูรายงาน → เลือก รายงาน สรุปวันงานและวันหยุด → เลือก รายงานอายุงานวันทำงานและจำนวนวันลาหยุด

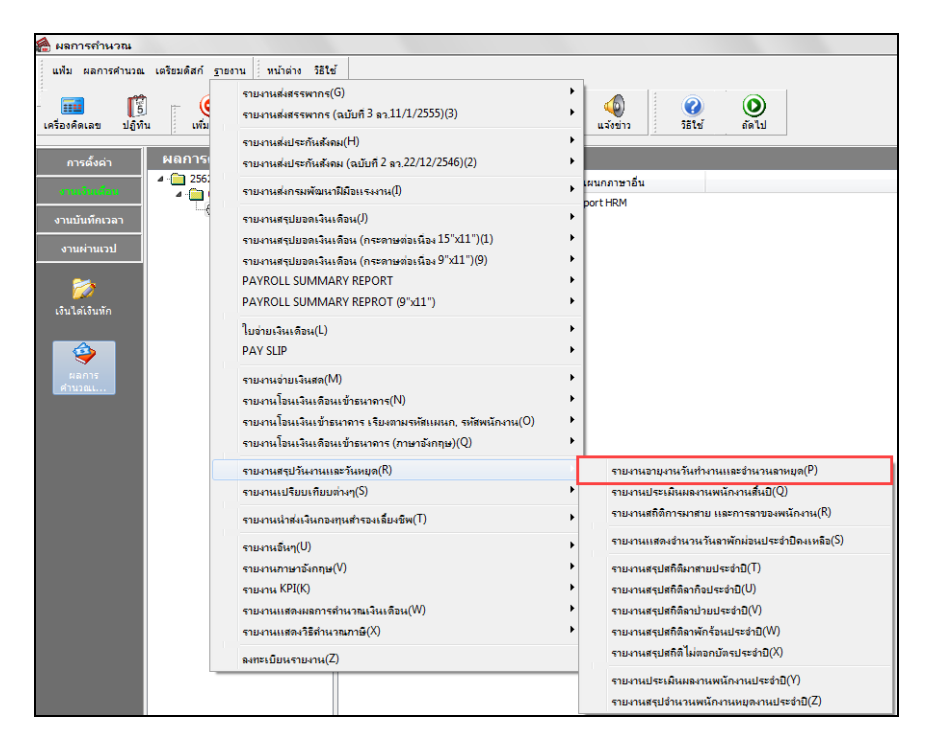

ระบุ วันที่ผลการคำนวณเงินเดือน ของงวดที่ต้องการตรวจสอบ (วันที่ง่ายตามที่ได้กำหนดไว้ในหน้าจอการ ตั้งงวดเงินเดือน) จากนั้น กลิก ปุ่มบัน ทึก

| 4 | ) เลือก | าวันที่วั | นที่ผลการค่               | านวณเงิ   | นเดือ | นที่ต้ | ้องก | ารพิมพ       | I        |           | ▫┍╯ | 3 |
|---|---------|-----------|---------------------------|-----------|-------|--------|------|--------------|----------|-----------|-----|---|
|   | แฟ้ม    | แก้ไข     | หน้าต่าง                  | วิธีใช้   | 0     |        | ß    |              |          |           |     |   |
|   |         | ) ทั้งหมด | اسما .                    |           | _     |        |      |              |          |           |     |   |
|   | 1       | ช่วงวันที | เวินทีผลการค <sup>ะ</sup> | านวณเงินเ | ดือน  |        |      |              |          |           |     |   |
|   |         |           | ตั้งแต่                   | 31/07/2   | 2562  |        |      |              | บีนี้    | ปีก่อน    |     |   |
|   |         |           | ถึง                       | 31/07/2   | 2562  |        |      |              | เดือนนี้ | เดือนก่อน |     |   |
|   |         |           |                           |           |       |        | 🗸 i  | <b>ันทึก</b> | X of     | າເລົກ     |     |   |
|   |         |           |                           |           |       |        |      |              |          |           |     | н |

≻ เมื่อปรากฏหน้าจอสั่งพิมพ์รายงานดังรูป คลิกปุ่ม เริ่มพิมพ์

| รายงานอายุงานวันทำ | เงานและจำนวนลาทยุด(C:\Program Files (x86)\EBP\BplusHrm v7.1\Report\Syste 📂 |
|--------------------|----------------------------------------------------------------------------|
| แฟม แก้ไข เครื่อง  | มือ หน้าต่าง วิธีใช้ 🥝 💷 🗊                                                 |
|                    |                                                                            |
| พีมพ์ที่ใด         | จอภาพ ▼ 🖧 เงื่อนไข                                                         |
| ชื่อเครื่องพิมพ์   | Snagit 13 🗸                                                                |
| แนวการพืมพ่        | (ตามแนวนอน 🔻                                                               |
| ขนาดกระดาษ         | A4 {A4 210 x 297 mm}                                                       |
| <u>กรองข้อมูล</u>  | 😪 เริ่มพัมพ์ 🗙 ยกเลิก                                                      |
|                    |                                                                            |

🕨 จากนั้นโปรแกรมจะแสดงจอภาพ รายงานอายุงานวันทำงานและจำนวนลาหยุด ดังรูป

| ផ        |    | ชื่อพนักงาน  |                             | อายุงาน<br>ปป.ดด | จำนวน<br>วันทำงาน | ล่วงเวลา<br>1 เท่า | ล่วงเวลา<br>1.5 เท่า | ล่วงเวลา<br>2 เท่า | ล่วงเวลา<br>3 เท่า | ขาดงาน | มาสาย | ป่วยให้มี<br>ใบแพทย์ 1 | ป่วยมี<br>ใบแพทย์ | ลากัจ | พักร้อน | ลาคลอด | ลาบวช | ไม่<br>ตอกเข้า | ไม่<br>ตอกออก | กลับก่อน |
|----------|----|--------------|-----------------------------|------------------|-------------------|--------------------|----------------------|--------------------|--------------------|--------|-------|------------------------|-------------------|-------|---------|--------|-------|----------------|---------------|----------|
| רער      | 01 |              | ส่ <mark>านักงานใหญ่</mark> |                  |                   |                    |                      |                    |                    |        |       |                        |                   |       |         |        |       |                |               |          |
| สนอ      |    | 01           | บัญ <i>ชี</i>               |                  |                   |                    |                      |                    |                    |        |       |                        |                   |       |         |        |       |                |               |          |
| 01       |    | นายศระ ชาตัว | พจน์                        | 9.03             | 30.00             | 0.00               | 0.00                 | 0.00               | 0.00               | 0.00   | 0.00  | 32.00                  | 0.00              | 0.00  | 0.00    | 0.00   | 0.00  | 0.00           | 0.00          | 0.00     |
| วมแผนค   | 01 |              | บัญชื                       |                  |                   |                    |                      | 1                  | เ คน               |        |       |                        |                   |       |         |        |       |                |               |          |
| ามสาขา   | 01 |              | สำนักงานใหญ่                |                  |                   |                    |                      | 1                  | 1 คน               |        |       |                        |                   |       |         |        |       |                |               |          |
| ามทั้งหม | JA |              |                             |                  |                   |                    |                      | t                  | 1 คน               |        |       |                        |                   |       |         |        |       |                |               |          |

🔻 รายงานแสดงจำนวนสิทธิการลาคงเหลือ

# วิธีการบันทึกข้อมูล

➢ หน้าจอ การตั้งค่า → เลือกเมนูย่อย ระบบเงินเดือน → เลือก เมนูรายงาน → เลือก รายงานแสดงจำนวน สิทธิการลา → เลือก รายงานแสดงจำนวนสิทธิการลาคงเหลือ

| 🏯 ตั้งก่าระบ<br>แฟม <u>ร</u> ายง | บบเงินเดือน<br>เวน เม็นนำต่าง วิธีใช้                                                                                                    |                                                                                                    |
|----------------------------------|----------------------------------------------------------------------------------------------------|----------------------------------------------------------------------------------------------------|
| เครื่องคิ                        | ร เอง กละเพลสถุ(พว<br>รายงานแฟ้มประวัติพนักงาน (ภาษาไทย)(N)<br>รายงานแฟ้มประวัติพนักงาน (ภาษาอังกฤษ)(O)                                                            | Image: Second second second |
| ี<br>กา<br>งาน                   | รายงานรายละเอียดพนักงาน(P)<br>หนังสือต่างๆ(Q)<br>รายงานภาษาอังกฤษ(R)                                                                                               | <ul> <li>าระบบเงินเดือน</li> <li>ระบบ</li> </ul>                                                                                                    |
| งานบ่<br>งาน                     | บัตรพนักงาน (Code 39) (C)<br>บัตรพนักงาน (Interleaved 2 Of 5)(I)<br>รายงานประเภทเงินได้เงินหักพนักงาน(S)<br>รายงานรหัสแห่งข้อกำหนด(T)<br>รายงานประเภทสิทธิการลา(U) | มายา<br>มนก<br>สำเหาน่งงาน<br>อัตราทนักงานแต่ละตำแทน่ง<br>ประเภทเงินเพิ่มเงินทัก                                                                                                    |
|                                  | รายงานแสดงง่านวนสิทธิการลา(V)<br>รายงานประเภทเบียขยัน(W)                                                                                                    | รายงานแสดงจำนวนวันลาพักม่อนประจำปิดงเหลือ (เฉพาะมิสิทธิ)(W)<br>รายงานแสดงจำนวนวันลาพักม่อนประจำปิดงเหลือ (เฉพาะเกินสิทธิ)(X)                                                                                                    |
|                                  | รายงานสวัสดิการ(X)<br>รายงานสำหรับถนต่างชาติ(Y)<br>ลงทะเบียนรายงาน(Z)                                                                                              | รายงานแสดงอำนวนสิทธิการลาดงเหลือ(Y)<br>รายงานสิทธิการลาสะสมและดงเหลือ(Z)<br>รายงานสิทธิการลาสะสมและดงเหลือ (กรณิทย 2 ปี)(2)                                                                                                    |
|                                  | 🔤 รูปแบบชนิดแยกด้วยจุลภาค                                                                                                    |                                                                                                    |

≽ ระบุ วันที่สิทธิวันลา 🗲 คลิก ปุ่มบันทึก

| 🚷 เลือกวันที่ที่ต้องการพิมพ์ |     |                   |
|------------------------------|-----|-------------------|
| แฟ้ม แก้ไข หน้าต่าง วิธีใช้  | 0 2 |                   |
| 🔲 ปัจจุบัน                   |     |                   |
| 📝 วันที่สิทธิวันลา           |     |                   |
| 09/07/2562                   |     |                   |
|                              |     | 🖌 บันทึก 🔀 ยกเลิก |
|                              |     | h.                |

≻ เมื่อปรากฏหน้าจอสั่งพิมพ์รายงานดังรูป คลิก ปุ่มเริ่มพิมพ์

| รายงานแสดงจำนวนส์                             | สิทธิการลาคงเหลือ(C:\Program Files (x86)\EBP\BplusHrm v7.1\Report\System\P 🗮 🎽 |
|-----------------------------------------------|--------------------------------------------------------------------------------|
| แฟ้ม แก้ไข เครื่องว่                          | มือ หน้าต่าง วิธีใช้ 🥝 📷 🗊                                                     |
| พิมพ์ที่ได<br>ชื่อเครื่องพิมพ์<br>แนวการพิมพ์ | โลอภาพ 	▼ เรือนไข<br>Snagit 13 	▼ เรือนไข<br>คามแนวตั้ง ▼                      |
| ขนาดกระดาษ                                    | A4 {A4 210 x 297 mm}                                                           |
|                                               | 🚴 เริ่มพิมพ์ 🗙 ยกเลิก                                                          |
|                                               |                                                                                |

| n 01/06/2562    |       |            |         |                  |                 |         |          |         |
|-----------------|-------|------------|---------|------------------|-----------------|---------|----------|---------|
| รห์สพนัคงาน 001 |       | นายศ์ระ ชา | ติพจน์  |                  | อายุงาน 9.04 ปี | (ปป.ดด) |          |         |
| แผนก 01         |       | บัญชี      |         |                  | רער 01          | ส่านัก  | เงานใหญ่ |         |
| จำนวนครั้งต่อปี | สำหรั | เช้เป      | คงเหลือ |                  | จำนวนวันต่อปี   | สำหรั   | เข้เป    | คงเหลือ |
| ลาปวย           | 6.00  | 1.00       | 5.00    |                  | ลาป่วย          | 30.00   | 32.00    | -2.00   |
| ลากิจ           | 6.00  | 0.00       | 6.00    |                  | ลากิจ           | 30.00   | 0.00     | 30.00   |
| ลางานศพ         | 1.00  | 0.00       | 1.00    |                  | ลางานศพ         | 7.00    | 0.00     | 7.00    |
| ลาอื่นๆ         | 0.00  | 0.00       | 0.00    |                  | ลาอื่นๆ         | 0.00    | 0.00     | 0.00    |
| จำนวนครั้งสะสม  | ส่ทธ์ | เช้เป      | คงเหลือ | จำนวนวันลาทั้งปี | จำนวนต่อปี      | สีทธิ   | เข้เป    | คงเหลือ |
| ลาคลอด          | 2.00  | 0.00       | 2.00    | 0.00             | มาสาย           | 6.00    | 0.00     | 6.00    |
| อาทหาร          | 2.00  | 0.00       | 2.00    | 0.00             | กลับก่อน        | 0.00    | 0.00     | 0.00    |
| อาบวข์          | 1.00  | 0.00       | 1.00    | 0.00             | ลาฬกผ่อนประจำปี | 7.00    | 0.00     | 7.00    |
| ลาอบรม          | 1.00  | 0.00       | 1.00    | 1.00             | ลาฬกผ่อนปีก่อน  | 14.00   | 5.00     | 9.00    |
| ລວນວ່ານາໃນ      | 1.00  | 0.00       | 1.00    | 0.00             | ลาอุบัติเหตุ    | 30.00   | 0.00     | 30.00   |

#### 🌶 จากนั้นโปรแกรมจะแสดงจอภาพ รายงานแสดงจำนวนสิทธิการลาคงเหลือ ดังรูป

#### 🕸 รายงานสิทธิการลาสะสมและคงเหลือ

### วิธีการบันทึกข้อมูล

➢ หน้าจอ การตั้งค่า → เลือกเมนูข่อข ระบบเงินเดือน → เลือก เมนูรายงาน → เลือก รายงานสิทธิการลา → เลือก รายงานสิทธิการลาสะสมและคงเหลือ

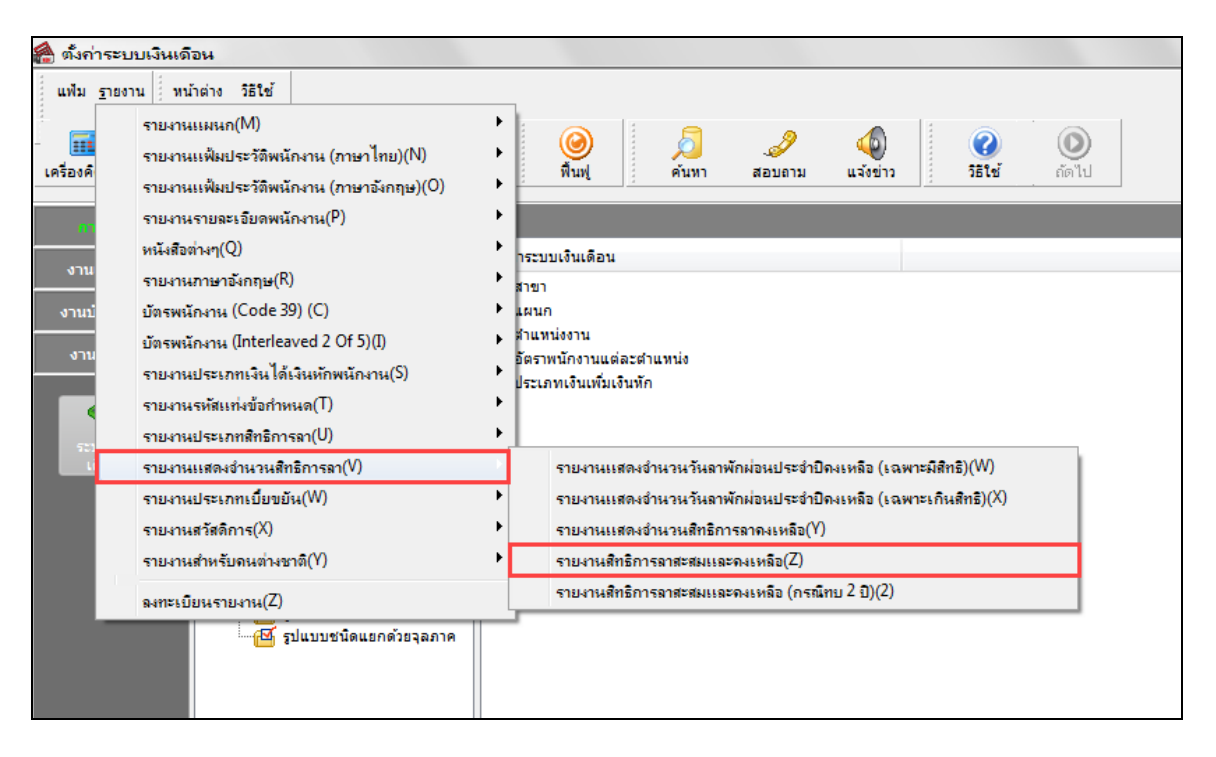

# ≽ ระบุ วันที่สิทธิวันลา 🗲 คลิก ปุ่มบันทึก

| 🖀 เลือกวันที่ที่ต้อ                                  | งการพิมพ์        |           |          |            |          |
|------------------------------------------------------|------------------|-----------|----------|------------|----------|
| แฟ้ม แก้ไข                                           | หน้าต่าง วิธีใช้ | <b>()</b> | <b>(</b> |            |          |
| <ul> <li>ปัจจุบัน</li> <li>วันที่สิทธิวัน</li> </ul> | ແລງ              |           |          |            |          |
| 09/07/236                                            | 52               |           |          | 🖌 บันทึก 🕽 | 🔇 ยกเลิก |

มื่อปรากฏหน้าจอสั่งพิมพ์รายงานดังรูป คลิก ปุ่มเริ่มพิมพ์

| รายงานสิทธิการลาสะ | รสมและกงเหลือ(C:\Program Files (x86)\EBP\BplusHrm v7.1\Report\System\PRR 🗾 |
|--------------------|----------------------------------------------------------------------------|
| แพ้ม แก้ไข เครื่อง | มือ หน้าต่าง วิธีใช้ 🥝 🧰 🗊                                                 |
|                    |                                                                            |
| พิมพ์ที่ใด         | จอภาพ 🔻 🖧 เงื่อนไข                                                         |
| ชื่อเครื่องพิมพ์   | Snagit 13                                                                  |
| แนวการพิมพ์        | ตามแนวนอน 🔻                                                                |
| ขนาดกระดาษ         | A4 {A4 210 x 297 mm}                                                       |
|                    |                                                                            |
|                    | چ เริ่มพิมพ์ 🗙 ยกเลิก                                                      |
|                    |                                                                            |
|                    |                                                                            |
|                    |                                                                            |

จากนั้นโปรแกรมจะแสดงจอภาพ รายงานสิทธิการลาสะสมและคงเหลือ ดังรูป

| <i>บริษั</i><br>ราย | <i>ัทตัวอย่างโปรแกรมสำห</i> ะ<br>งานสิทธิการลาสะสมแล<br>เป็น(1552 | <i>รับอบร</i><br>เะ <b>คง</b> เข           | <i>ม PR+F</i><br>หลือ | RT จำกัเ  | ้อ                                                      |      |         |        |       |                            |        |       |                               |        |          |       |                                   |      |        |          |                          |          |      |        |     |             |        |               | uf 1 / 1 |
|---------------------|-------------------------------------------------------------------|--------------------------------------------|-----------------------|-----------|---------------------------------------------------------|------|---------|--------|-------|----------------------------|--------|-------|-------------------------------|--------|----------|-------|-----------------------------------|------|--------|----------|--------------------------|----------|------|--------|-----|-------------|--------|---------------|----------|
| สำคับ               | ชื่อพนักงาน                                                       | ขะภาม<br>สือหนักงาน อามุงาน (รำนวนวันตอบิ) |                       |           | ลากิจ ลาพักผ่อนประจำปี<br>(จำนวนวันตอปี) (จำนวนวันตอปี) |      |         |        |       | ลางานศพ<br>(จำนวนวันต่อปี) |        |       | ลาดลอด<br>(จ่านวนครั้งต่อปี ) |        |          |       | <b>ลาบวช</b><br>(จำนวนครั้งค่อปี) |      |        |          | มาสาย<br>(จำนวนวันต่อปี) |          |      |        | (वं | า<br>ค่อปี) |        |               |          |
|                     |                                                                   |                                            | สิทธิ์ ใช้ใ           | ป คงเหลือ | สิทธิ์ 1                                                | เช่น | คงเหลือ | สิทธิ์ | เช้เป | คงเหลือ                    | สิทธิ์ | เช่เป | คงเหลือ                       | สิทธิ์ | เพ       | ไป คง | เหลือ ร่                          | ในลา | สิทธิ์ | เช่น     | ป คงเห                   | ลือ วันล | า สำ | เธี ใว | กป  | ลงเหลือ     | สิทธิ์ | <b>ใช้</b> ไป | คงเหลือ  |
| แผนค                | 01 บัญชี                                                          | บัญชี สาขา 01 สำนักงานใหญ่                 |                       |           |                                                         |      |         |        |       |                            |        |       |                               |        |          |       |                                   |      |        |          |                          |          |      |        |     |             |        |               |          |
| 1                   | นายศีระ ชาติพจน์                                                  | 9.04                                       | 30.00 32.0            | 00 -2.00  | 30.00                                                   | -    | 30.00   | 7.00   | -     | 7.00                       | 7.00   | -     | 7.00                          | 2      |          | -     | 2                                 | -    | 1      |          | -                        | 1 -      | 6    | .00    | -   | 6.00        | -      | -             | -        |
| 2                   | นายดำรง มีสุข                                                     | 3.05                                       | 30.00 -               | 30.00     | 30.00                                                   | -    | 30.00   | 7.00   | -     | 7.00                       | 7.00   | -     | 7.00                          | 2      |          | -     | 2                                 | -    | 1      |          | -                        | 1 -      | 6    | .00    | -   | 6.00        | -      | -             | -        |
| แผนก                | 02 โรงงาน                                                         |                                            |                       |           |                                                         |      |         |        |       |                            | สาขา   | 01    |                               |        | สาา      | นักงา | นใหถุ                             | i    |        |          |                          |          |      |        |     |             |        |               |          |
| 1                   | นายบุญมี รัตนสุข                                                  | 5.02                                       | 30.00                 | 30.00     | 30.00                                                   | -    | 30.00   | 7.00   | -     | 7.00                       | 7.00   | -     | 7.00                          | 2      |          | -     | 2                                 | -    | 1      |          | -                        | 1 -      | 6    | .00    | -   | 6.00        | -      | -             | -        |
|                     |                                                                   |                                            |                       | 1         |                                                         |      | 1       |        |       |                            |        | 1     |                               | 1      | <u> </u> |       |                                   |      |        | <u> </u> | 1                        |          |      |        |     |             |        | 1             |          |
|                     |                                                                   |                                            |                       |           |                                                         |      |         |        |       |                            |        |       |                               |        |          |       |                                   |      |        |          |                          |          |      |        |     |             |        |               |          |
|                     |                                                                   |                                            |                       |           |                                                         |      |         |        |       |                            |        |       |                               |        |          |       |                                   |      |        |          |                          |          |      |        |     |             |        |               |          |
|                     |                                                                   |                                            |                       |           |                                                         |      |         |        |       |                            |        |       |                               |        |          |       |                                   |      |        |          |                          |          |      |        |     |             |        |               |          |
|                     |                                                                   |                                            |                       |           |                                                         |      |         |        |       |                            |        |       |                               |        |          |       |                                   |      |        |          |                          |          |      |        |     |             |        |               |          |
|                     |                                                                   |                                            |                       |           |                                                         |      |         |        |       |                            |        |       |                               |        |          |       |                                   |      |        |          |                          |          |      |        |     |             |        |               |          |
|                     |                                                                   |                                            |                       |           |                                                         |      |         |        |       |                            |        |       |                               |        |          |       |                                   |      |        |          |                          |          |      |        |     |             |        |               |          |